## Programming the PIC16F688

## With PICKIT III

This is a picture of the PICKIT 3 attached to the board. Jumpers should be on all the pins labled "BC" on the board.

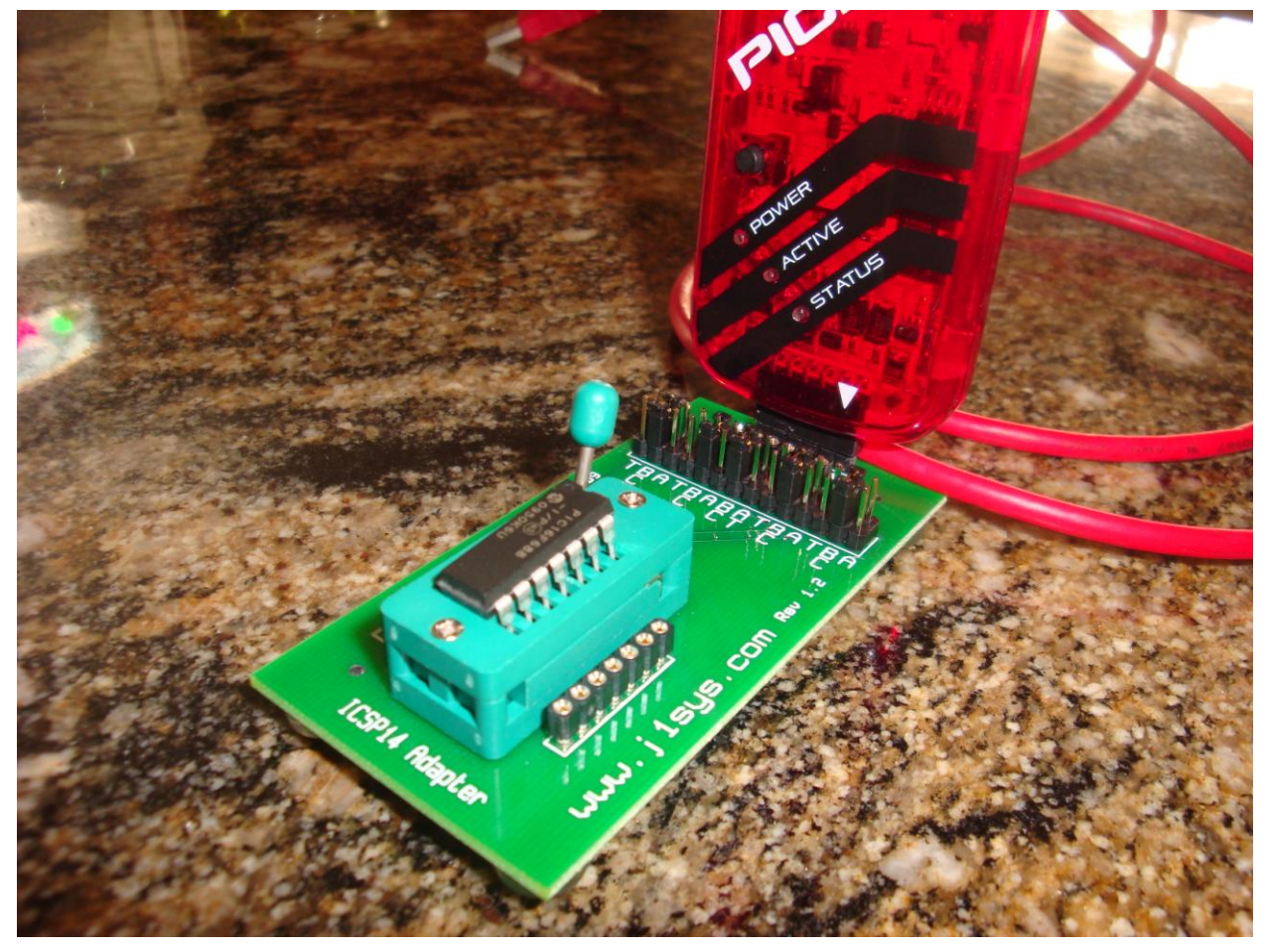

The following pages describe how to program the chip using the HEX file only. You should be able to use Waynes videos as a reference if you need to do the assembly.

1. This is the screen you will see after opening MPLAB IDE v8.43

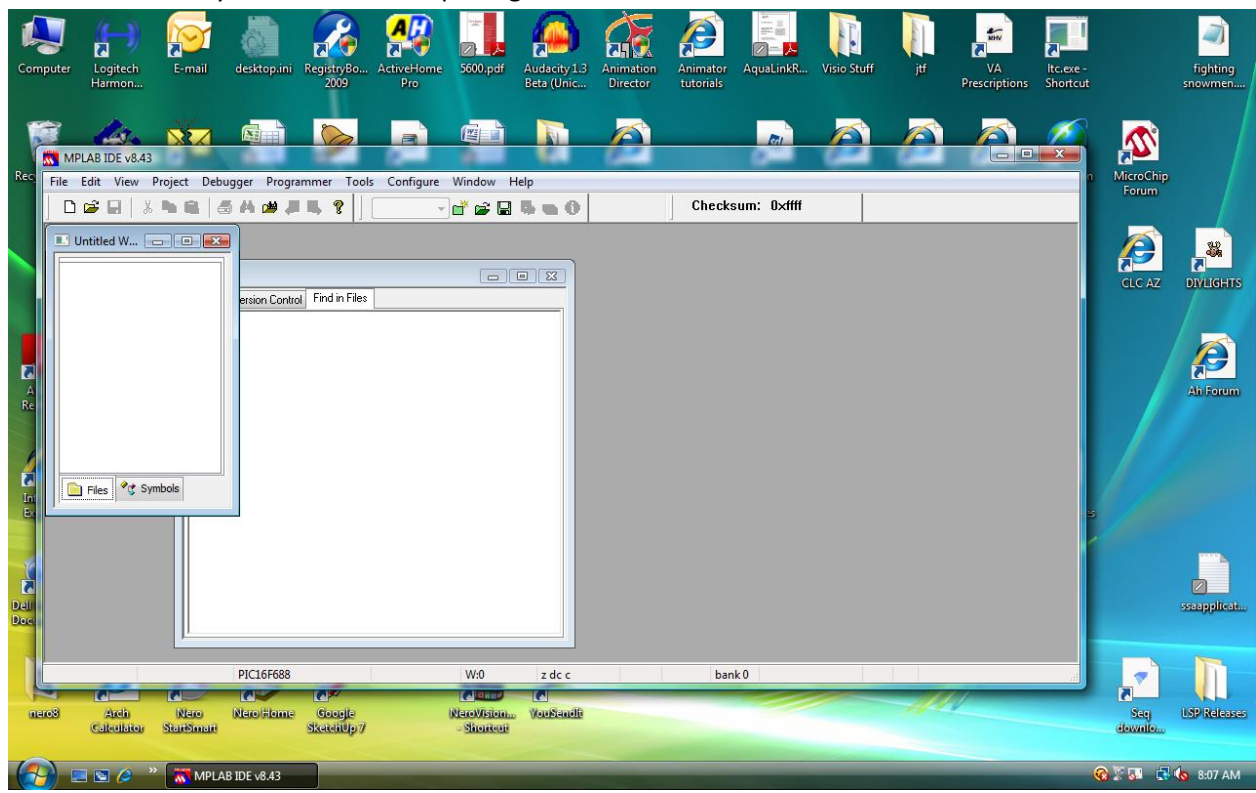

|      | 📕 🖓 🛩 🕼 🖾 PICKIT III.docx - Microsoft Word                                                                                                    |                                                                                                    |
|------|----------------------------------------------------------------------------------------------------|----------------------------------------------------------------------------------------------------|
|      | Home Insert Page Layout References Mailings Review View Developer                                                                                                    | 0                                                                                                    |
| Past | <sup>A</sup> Cut        Calibri (Body) <sup>III</sup> <sup>A</sup> A <sup>*</sup> <sup>III</sup> <sup>IIII</sup> <sup>IIII</sup> <sup>IIII</sup> <sup>IIII</sup> <sup>IIII</sup> <sup>IIII</sup> <sup>IIII</sup> <sup>IIII</sup> <sup>IIII</sup> <sup>IIII</sup> <sup>IIII</sup> <sup>IIIIIIIIIIIIIIIIIIIIIIIIIIIII</sup> | tte Subtitle Change Styles<br>Subtitle Subtitle Styles<br>Subtitle Styles<br>Styles<br>Styles<br>S |
|      | M MPLAB IDE V8.43                                                                                                    |                                                                                                    |
|      | File Edit View Project Debugger Programmer Tools Configure Window Help                                                                                                    |                                                                                                    |
|      | D 😂 🖳 🐇 🐂 📾 🗸 🖽 🚚 🐺 👔 📔 🚺 Select Device<br>Configuration Bits                                                                                                    |                                                                                                    |
|      | Unitide W COME                                                                                                    |                                                                                                    |
|      | ID Memory                                                                                                    |                                                                                                    |
|      | ersion Control Find in Files Settings                                                                                                    |                                                                                                    |
|      |                                                                                                    |                                                                                                    |
|      |                                                                                                    |                                                                                                    |
|      |                                                                                                    |                                                                                                    |
|      |                                                                                                    |                                                                                                    |
|      |                                                                                                    |                                                                                                    |
|      |                                                                                                    |                                                                                                    |
|      | Files *t Symbols                                                                                                    |                                                                                                    |
|      |                                                                                                    |                                                                                                    |
|      |                                                                                                    |                                                                                                    |
|      |                                                                                                    |                                                                                                    |
|      |                                                                                                    |                                                                                                    |
|      |                                                                                                    |                                                                                                    |
|      |                                                                                                    |                                                                                                    |
|      |                                                                                                    |                                                                                                    |
|      | PILLOFU000 VVIU Z GC C DANKU                                                                                                    |                                                                                                    |
|      |                                                                                                    | •                                                                                                    |
| Dage | 1 of 1 Words 6 V                                                                                                    |                                                                                                    |
| Page |                                                                                                    |                                                                                                    |
|      |                                                                                                    | 😪 🏖 🖓 🛂 🖓 6:07 AM                                                                                                    |

Choose the "Configure" menu item the "Select Device"

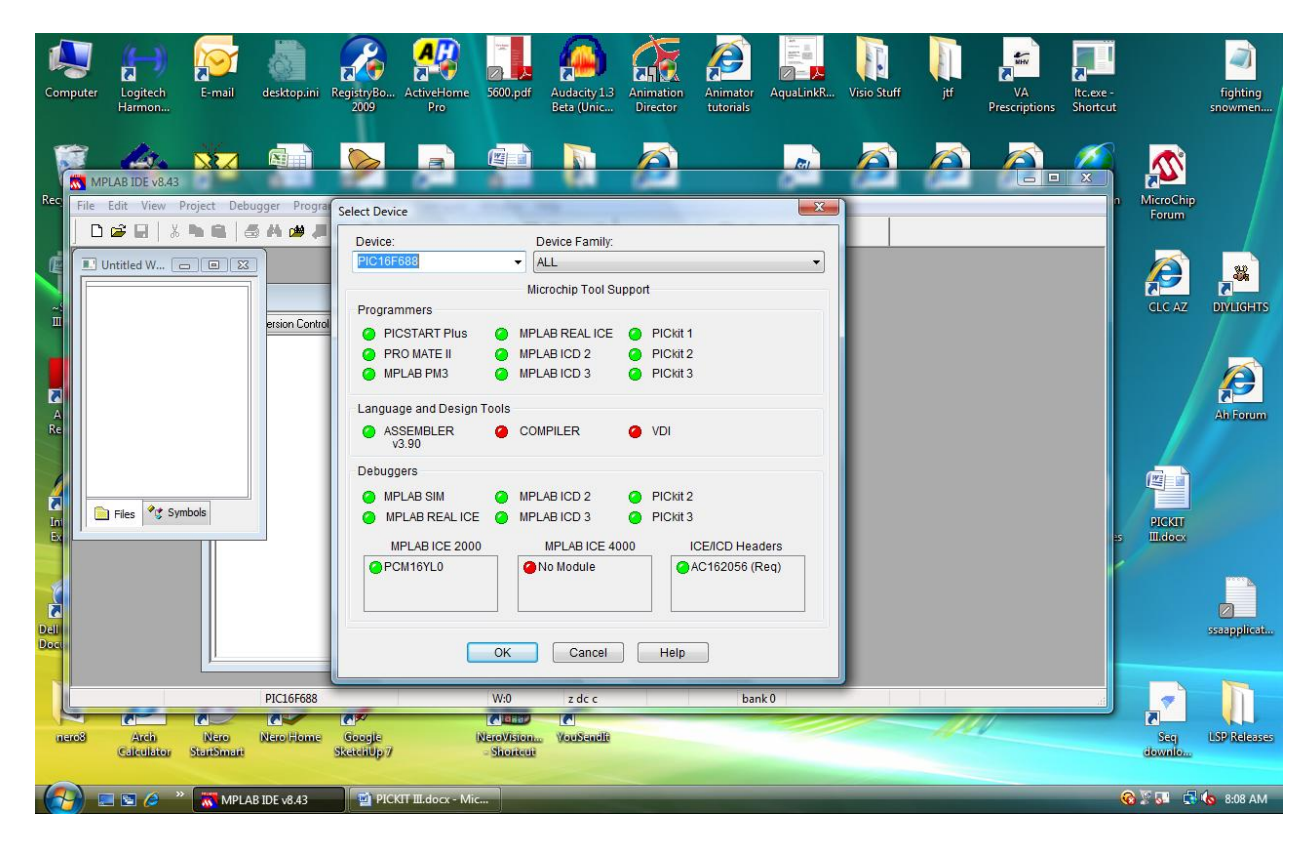

1. Choose the "PIC16F688" Chip in the device drop down

| 2. C | hoose the | "Programmer" | from the | menu then | choose | "PICkit 3" |
|------|-----------|--------------|----------|-----------|--------|------------|
|------|-----------|--------------|----------|-----------|--------|------------|

| PICKIT III.docx - Microsoft Word                                                                                                    | _ 0 X                                                        |
|----------------------------------------------------------------------------------------------------|--------------------------------------------------------------|
| Home Insert Page Layout References Mailings Review View Developer                                                                                                    | 0                                                            |
| Scut<br>Calibri (Body) ↓ 11 ★ A* ★ → →<br>Pate<br>Format Painter<br>Cilibri addy<br>B Z U ★ abe x, x* Aa* → →<br>E = = = = = →<br>Format Painter<br>Cilibri B Z U ★ abe x, x* Aa* → →<br>Format Painter<br>Cilibri B Z U ★ abe x, x* Aa* →<br>Format Painter<br>Cilibri addy<br>Format Painter<br>Cilibri addy<br>Format Painter<br>Cilibri addy<br>Format Painter<br>Cilibri addy<br>Format Painter<br>Cilibri addy<br>Format Painter<br>Cilibri addy<br>Format Painter<br>Cilibri addy<br>Format Painter<br>Cilibri addy<br>Format Painter<br>Format Painter<br>Forma | A Find *<br>aliac Replace<br>bange<br>byles *<br>For Editing |
| M MPLA8 IDE v8.43                                                                                                    | Caning Ba                                                    |
| File Edit View Project Debugger Programmer Tools Configure Window Help                                                                                                    |                                                              |
| Image: Second Programmer       ✓       None       hecksum: 0xffff         Image: Programmer       ✓       None       hecksum: 0xffff         Image: Programmer       ✓       None       hecksum: 0xffff         Image: Programmer       ✓       None       hecksum: 0xffff         Image: Programmer       ✓       None       hecksum: 0xffff         Image: Programmer       ✓       None       hecksum: 0xffff         Image: Programmer       Find in Files       State: Kits       4         Image: Programmer       Find in Files       State: Kits       4         Image: Programmer       Find in Files       State: Kits       4         Image: Programmer       Find in Files       State: Kits       4         Image: Programmer       Find in Files       State: Kits       4         Image: Programmer       Find in Files       State: Kits       4         Image: Programmer       Find in Files       State: Kits       4         Image: Programmer       Find in Files       State: Kits       4         Image: Programmer       Find in Files       State: Kits       4         Image: Programmer       Find in Files       State: Kits       4         Image: Programmer       Find                                                                                                    |                                                              |
| PIC16F688 W:0 z dc c bank 0                                                                                                    |                                                              |
|                                                                                                    | 2<br>0<br>7                                                  |
| Page: 2 of 2 Words: 0 🧭 🛅                                                                                                    |                                                              |
| 🚰 🔤 🌽 🧥 MPLAB IDE v8.43 👘 MPLAT III. doox - Mic                                                                                                    | 🧐 🖉 🚰 🍯 🧑 8:09 AM                                            |

3. You will then get this screen indicating that a target device is not connected.

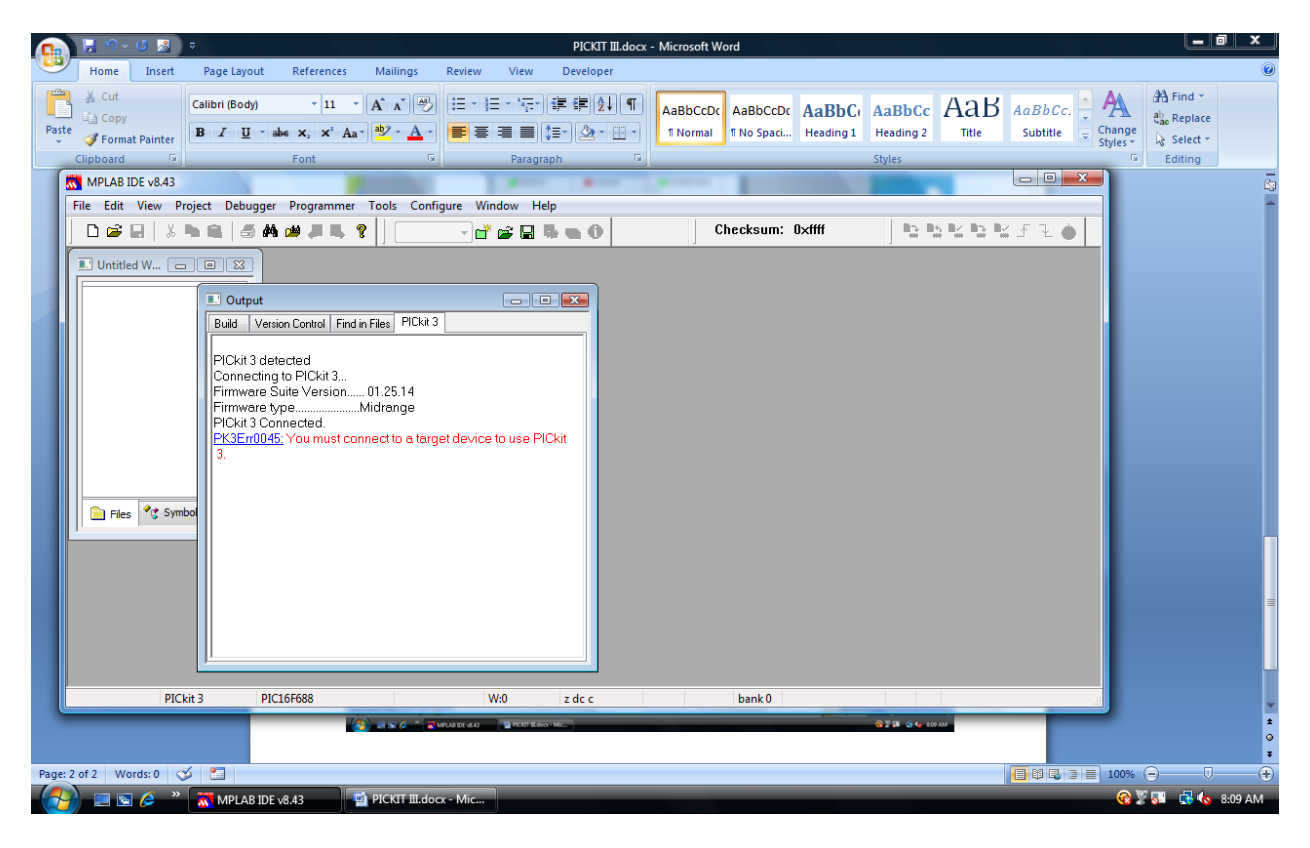

- 🔁 🗶 १ ७ 🗷 ) = PICKIT III.docx - Microsoft Word \_ 0 X Home Insert Page Layout References Mailings Review View Developer Calibri (Body) \* 11 \* A\* A\* 例 注: 注: 〒 津 銅 知 和 Aabbccbc Aabbccbc Aabbcc Aabbcc 🐴 Find 🔹 A  $^{ab}_{\mathtt{Sac}}$  Replace Paste 3 Format Painter B I U \* alse x, x' Aa\* 2 \* A \* E = = 2 \* Normal TNO Spacin. Heading 1 Heading 2 Title Subtitle 👳 Change Styles \* Select -Editing pboard Font R Paragraph - • • × MPLAB IDE v8.43 File Edit View Project Debugger Programmer Tools Configure Window Help Select Programmer 🔹 🖬 🚔 🖬 🌑 🕕 Checksum: 0xffff <u>bbkbk</u>fl♦ 🗅 🗃 🖬 💧 🕷 🛤 📾 🖊 Program 🗉 Untitled W... 👝 🗉 🔀 Verify Output - • • Read Build Versic Blank Check All Erase Flash Device PICkit 3 dete Connecting <sup>-</sup> Firmware Su Firmware typ PICkit 3 Con <u>PK3Err0045</u>: Release From Reset Hold In Reset Abort Operation Reconnect vice to use PICkit Settings... 📄 Files 📌 Symbo PICkit 3 PIC16F688 bank 0 z dc c W:0 🐨 🖉 🚰 💣 🌆 8.09 AM Page: 3 of 3 Words: 0 🤯 🛅 ■ 100% -🔗 📼 🕼 🥔 🔭 🐹 MPLAB IDE v8.43 🔤 PICKIT III.docx - Mic 🔞 🖉 🌆 📑 🏀 8:10 AM
- 4. Choose "Programmer" from the menu and then "Settings".

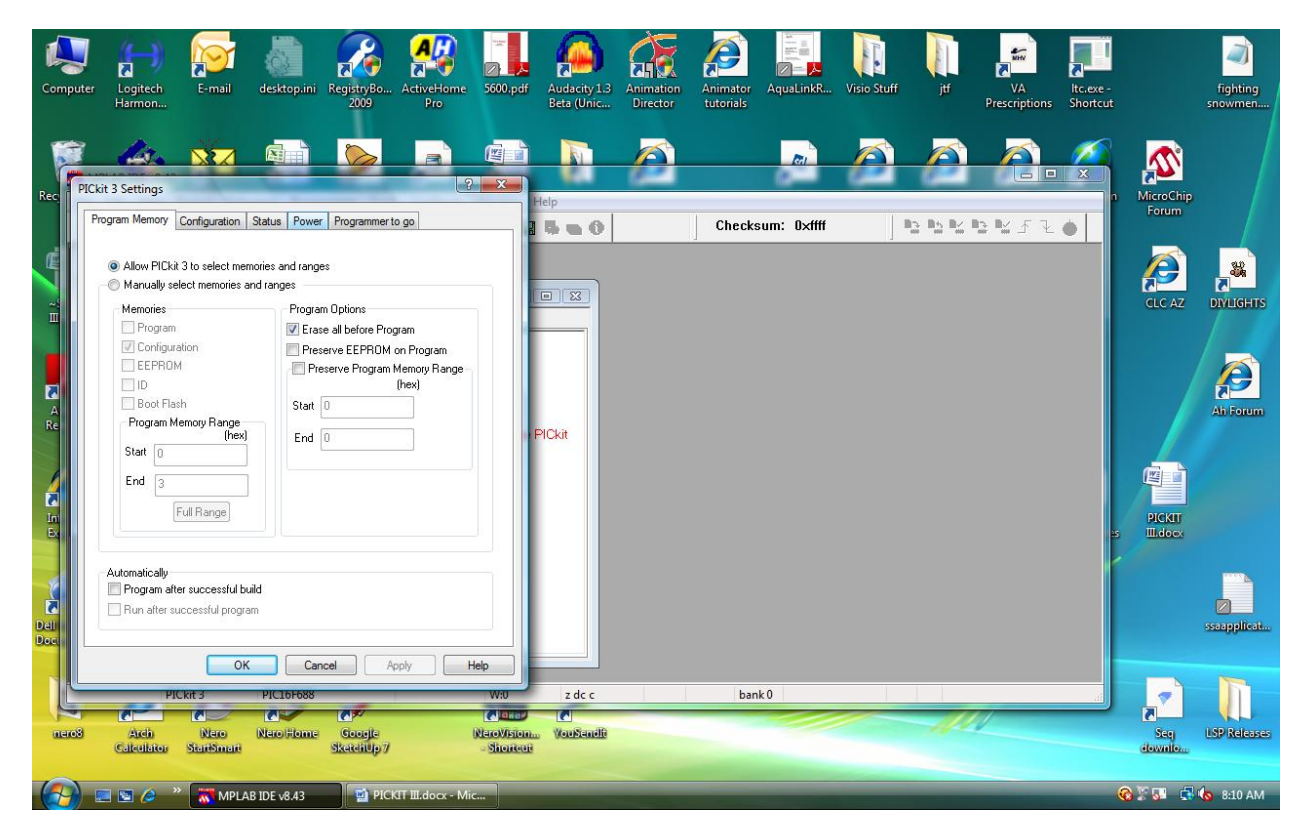

5. You will then get this screen. Choose the "Power" tab.

6. You will get this screen. Check the "Power target circuit from PICkit 3" box

| Took iset Page Layod References Mainings Preters View Developer                                                                                                    |         | 📙 🔊 × 🗗 🛃        | ) <del>-</del>              |                               |                |                |                                               | PICKIT II                        | I.docx - | Microsoft W          | ord                     |                    |                             |                         |                     | Ŀ                                                    | a x      |
|----------------------------------------------------------------------------------------------------|---------|------------------|-----------------------------|-------------------------------|----------------|----------------|-----------------------------------------------|----------------------------------|----------|----------------------|-------------------------|--------------------|-----------------------------|-------------------------|---------------------|------------------------------------------------------|----------|
| Image: Sold       Image: Sold       Image: Sold |         | Home Insert      | Page Layout                 | References                    | Mailings       | Review         | View                                          | Developer                        |          |                      |                         |                    |                             |                         |                     |                                                      | ۲        |
|                                                                                                    | Paste   |                  | Calibri (Body)<br>B I U · a | v 11 v<br>be x₂ x² Aa<br>Font | A A A          |                | <ul> <li>* *a_i *</li> <li>Paragra</li> </ul> | ∰ ∰ <b>2↓</b><br>≣• <u>2</u> • E | •        | AaBbCcDc<br>1 Normal | AaBbCcDc<br>11 No Spaci | AaBbC<br>Heading 1 | AaBbCc<br>Heading 2         | AaB<br>Title            | AaBbCc.<br>Subtitle | A Find ▼<br>ab<br>ange<br>yles ▼ Select<br>© Editing | ie<br>•  |
|                                                                                                    | (*      |                  |                             |                               |                | 2              |                                               |                                  |          |                      |                         |                    |                             |                         |                     |                                                      | ā        |
|                                                                                                    |         | Program Memory ( | Configuration Statu         | s Power Progra                | ammer to go    |                | Hel                                           | -<br>                            |          | ) C                  | hecksum: (              | D×ffff             |                             | 5 <b>N</b> N <u>3</u> N | í£₹•                |                                                      | Î        |
|                                                                                                    |         | Power target     | t circuit from PICkit 3     |                               |                |                |                                               |                                  |          |                      |                         |                    |                             |                         |                     |                                                      |          |
|                                                                                                    |         | Voltage          |                             |                               |                |                |                                               | 8                                |          |                      |                         |                    |                             |                         |                     |                                                      |          |
|                                                                                                    |         |                  |                             | 5.000                         |                |                |                                               |                                  |          |                      |                         |                    |                             |                         |                     |                                                      |          |
|                                                                                                    |         |                  |                             |                               |                |                |                                               |                                  |          |                      |                         |                    |                             |                         |                     |                                                      |          |
|                                                                                                    |         |                  |                             |                               |                |                |                                               |                                  |          |                      |                         |                    |                             |                         |                     |                                                      |          |
|                                                                                                    |         |                  |                             |                               |                |                |                                               |                                  |          |                      |                         |                    |                             |                         |                     |                                                      |          |
|                                                                                                    |         |                  |                             |                               |                |                | PIC                                           | <b>Xit</b>                       |          |                      |                         |                    |                             |                         |                     |                                                      |          |
|                                                                                                    |         |                  |                             |                               |                |                |                                               |                                  |          |                      |                         |                    |                             |                         |                     |                                                      |          |
|                                                                                                    |         |                  |                             |                               |                |                |                                               |                                  |          |                      |                         |                    |                             |                         |                     |                                                      |          |
|                                                                                                    |         |                  |                             |                               |                |                |                                               |                                  |          |                      |                         |                    |                             |                         |                     |                                                      |          |
|                                                                                                    |         |                  |                             |                               |                |                |                                               |                                  |          |                      |                         |                    |                             |                         |                     |                                                      | _        |
| OK     Cancel     Apply     Holp       PIC.kt 3     PIC.10F0585     W/0     z dc c       Dank 0     2 dk - 0     Land       Page: 4 of 4     Words: 0     Words: 0       Page: 4 of 4     Words: 0     Words: 0       Words: 0     With Lab lock - Mic     With Lab lock - Mic                                                                                                    |         |                  |                             |                               |                |                |                                               |                                  |          |                      |                         |                    |                             |                         |                     |                                                      | =        |
| OK     Cancel     Apply     Help       PIC.kt 3     PIC.btbbbs     W0     z dc c     bank 0       Page: 4 of 4     Words: 0     W0     W0                                                                                                    |         |                  |                             |                               |                |                |                                               |                                  |          |                      |                         |                    |                             |                         |                     |                                                      |          |
| OK     Cancel     Apply     Help       PIC.ktr 3     PIC.btrb88     W/0     z dc c       Basic     Basic     Basic     Basic                                                                                                    |         |                  |                             |                               |                |                |                                               |                                  |          |                      |                         |                    |                             |                         |                     |                                                      |          |
| PICKT 3 PICLOF085 W/J 2 dc c bank 0                                                                                                    |         |                  | ОК                          | Cancel                        | Apply          | Help           |                                               |                                  |          |                      |                         |                    |                             |                         |                     |                                                      |          |
|                                                                                                    |         | PIC              | kit 3 PIC                   | 16F688                        |                | W              | J                                             | z dc c                           |          |                      | bank 0                  |                    | 070 00                      | _                       |                     | J                                                    | <b>*</b> |
|                                                                                                    |         |                  |                             |                               | 9 884 2        | APUALID( vI.4) | PIOUT IL door                                 | Mc.                              |          |                      |                         |                    | <b>6</b> 0288 8 <b>6</b> 83 | D AM                    |                     |                                                      | •        |
| 🚱 📾 🖉 🖉 🕅 MPLAB IDE v8.43 🔍 PICKIT III. docx - Mic                                                                                                    | Page: 4 | of 4 Words: 0 🔇  | ý 🛅                         |                               |                |                |                                               |                                  |          |                      |                         |                    |                             |                         |                     | 100% 🕞 —                                             | •        |
|                                                                                                    |         | 📃 🖻 🏉 👋          | MPLAB IDE                   | v8.43                         | PICKIT III.doo | x - Mic        |                                               |                                  |          |                      |                         |                    |                             |                         |                     | 🔞 🕅 🗔 📢 📢                                            | 8:10 AM  |

7. You will then get this screen. Just click "OK"

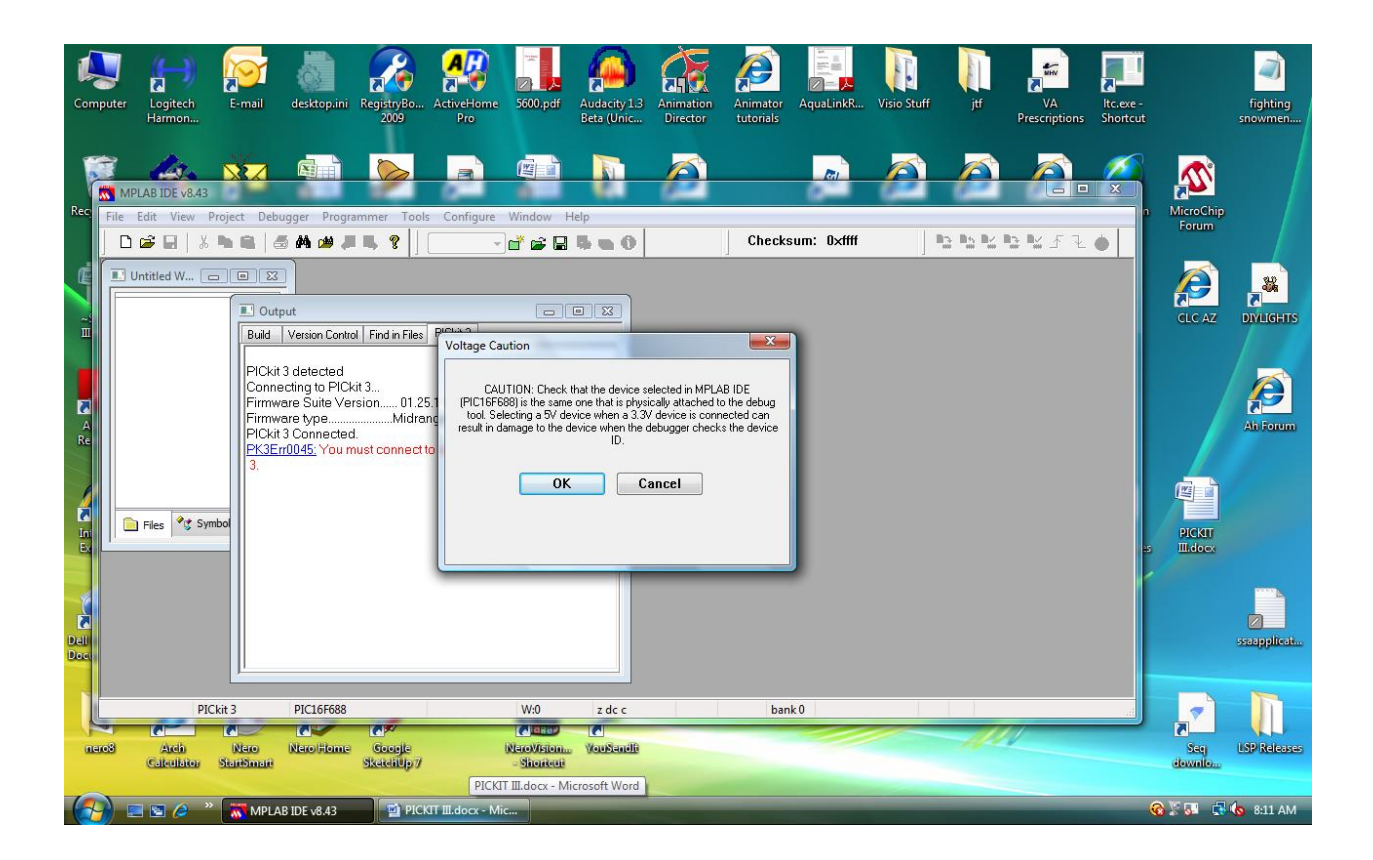

8. This Screen will then appear indicating that you have connected to the PIC16F688.

| PICKIT III.docx - Microsoft Word                                                                                                    | _ 0 ×                                                                   |
|----------------------------------------------------------------------------------------------------|-------------------------------------------------------------------------|
| Home Insert Page Layout References Mailings Review View Developer                                                                                                    | ۲                                                                       |
| <sup>A</sup> Cut<br><sup>A</sup> Calibri (6ody) <sup>A</sup> 11 <sup>A</sup> <sup>A</sup> | A Find ▼<br>a <sup>b</sup> <sub>ac</sub> Replace<br>Select ▼<br>Editing |
|                                                                                                    | ā                                                                       |
| File Edit View Project Debugger Programmer Tools Configure Window Help                                                                                                    | ^                                                                       |
| □ 🗳 🖳   ½ 🐂 🚔   ∰ # # # # ₩ # # ₩ 🛊 🖡 💡   🔄 🚽 🚔 🖓 🙀 👘 🙀 👘 🔛 Checksum: 0xffff   📴 💁 ≌ 💁 🔮 🖉 🗲 🦉 🍈                                                                                                    |                                                                         |
| Image: Control of W.       Image: Control of Control of Con                                                                                                    |                                                                         |
| PICkt 3 PICI6F688 W/0 z dc c bank 0                                                                                                    |                                                                         |
|                                                                                                    | •                                                                       |
|                                                                                                    |                                                                         |
|                                                                                                    | as 👀 🚺 🥵 as 11 AM                                                       |

9. Select "File", then "Open" from the menu.

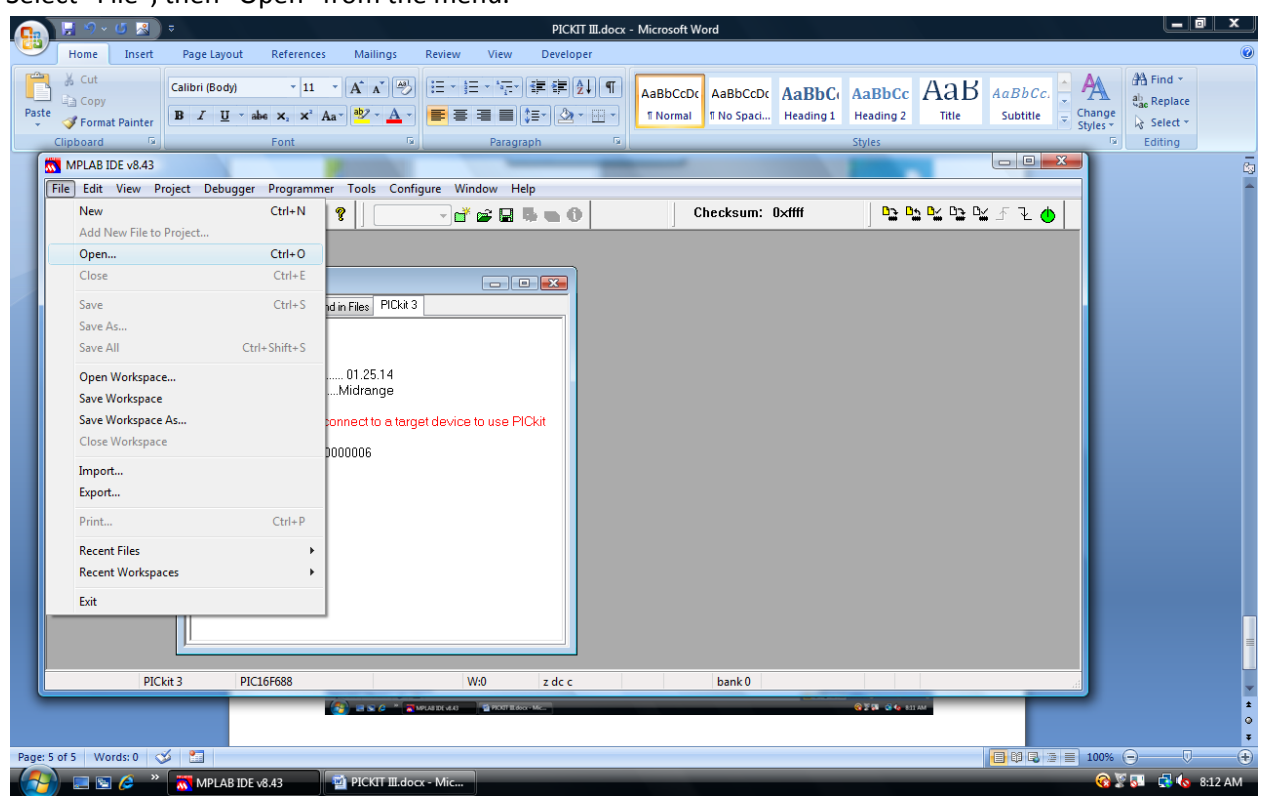

10. Browse to the location that has the "HEX" file you want to load. Select that file then click "Open"

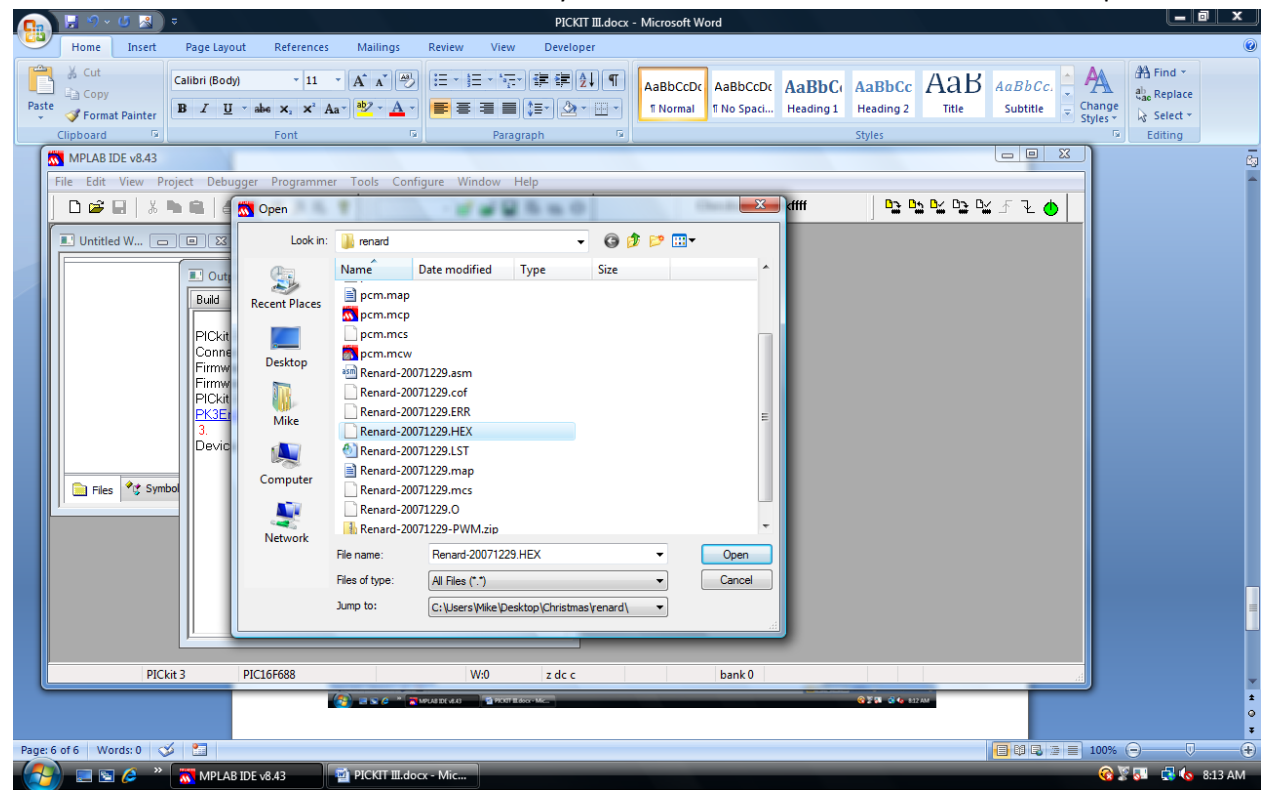

11. Minimize the window created for the "hex" file then hit the "program" icon. This is located to the right of the "Checksum:" in the menu bar.

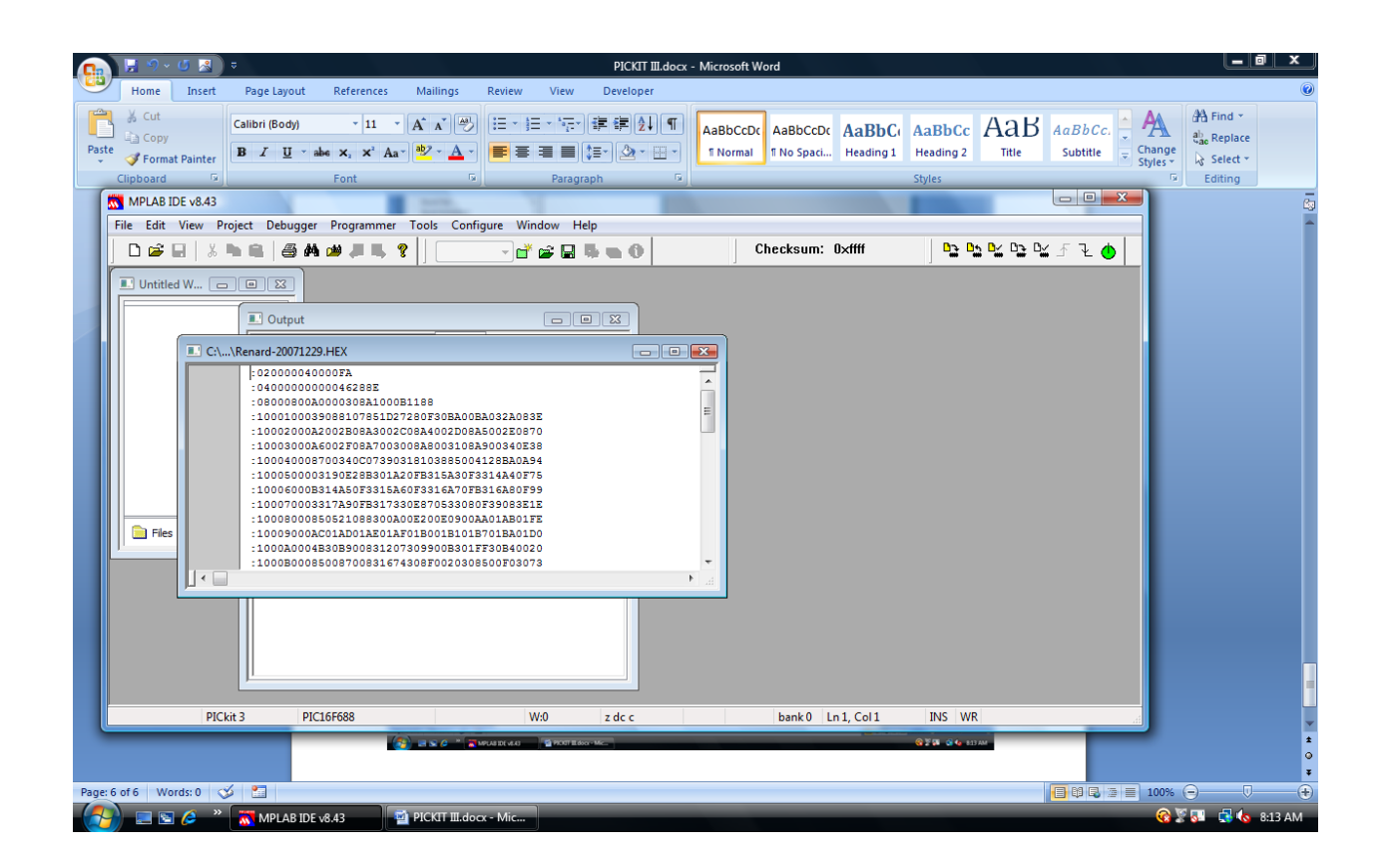

12. You will then get this screen indicating that the chip was programmed and verified.

|         | _                                   |           | 0                                                                                                    |                                                                                                    |                                                                                | 0          |           |                                       | •        |                     |                        |                    |                     |                          |                     |                    |                                          |             |
|---------|-------------------------------------|-----------|----------------------------------------------------------------------------------------------------|----------------------------------------------------------------------------------------------------|--------------------------------------------------------------------------------|------------|-----------|---------------------------------------|----------|---------------------|------------------------|--------------------|---------------------|--------------------------|---------------------|--------------------|------------------------------------------|-------------|
|         | 📙 🔊 ×                               | ( 🔝 📍     |                                                                                                    |                                                                                                    |                                                                                |            |           | PICKIT II                             | I.docx - | Microsoft W         | ord                    |                    |                     | <u> </u>                 |                     |                    |                                          |             |
|         | Home                                | Insert    | Page Layout                                                                                                    | References                                                                                                    | Mailings                                                                       | Review     | View      | Developer                             |          |                     |                        |                    |                     |                          |                     |                    |                                          | 0           |
| Paste   | ∦ Cut<br>i⊇ Copy<br><b>∛ Format</b> | t Painter | Calibri (Body)<br>B I U ·                                                                                                    | × 11 →                                                                                                    | Α΄ Α΄ <sup>Δ</sup>                                                             |            | * *****   | ;;;;;;;;;;;;;;;;;;;;;;;;;;;;;;;;;;;;; | ¶<br>    | AaBbCcDc<br>¶Normal | AaBbCcDc<br>1 No Spaci | AaBbC<br>Heading 1 | AaBbCc<br>Heading 2 | AaB                      | AaBbCc.<br>Subtitle | Change<br>Styles * | A Find *<br>ab<br>ac Replace<br>Select * |             |
|         | lipboard                            | G         |                                                                                                    | Font                                                                                                    | 5                                                                              |            | Paragra   | aph                                   | Fa       |                     |                        |                    | Styles              |                          |                     | ß                  | Editing                                  |             |
|         | MPLAB II                            | DE v8.43  |                                                                                                    |                                                                                                    |                                                                                |            |           |                                       |          |                     |                        |                    |                     |                          |                     |                    |                                          | 69          |
| F       | ile Edit                            | View Pr   | oject Debugge                                                                                                    | er Programmer                                                                                                    | Tools Confi                                                                    | igure Win  | dow He    | lp                                    |          |                     |                        |                    |                     |                          |                     |                    |                                          | 1           |
|         | D 🗳                                 |           | h R   # /                                                                                                    | 4 🗰 🕌 🖷 '                                                                                                    | ?                                                                              | - 📑        | 🖻 🖥 🗎     | 5 m O                                 |          | C                   | hecksum:               | 0×ffff             | D_ 0                | <u>n ⊡∕</u> ⊡ <u>-</u> ⊡ | 🖌 ጉ 🕁 🌖             |                    |                                          |             |
|         | C:\\                                | d W (     | Output     Build Ve     PlCkit 3 di     Connectin     Firmware     PlCkit 3 di     Connectin     Firmware     PlCkit 3 di     Program     Program     Program | sion Control Find<br>stected<br>g to PICkit 3<br>ype<br>ynnected.<br>15. You must co<br>Revision = 000<br>ning<br>ning/Verify com | in Files PICkit 3<br>01.25.14<br>Midrange<br>nnect to a targ<br>00006<br>plete | get device | to use Pl | Ckit                                  |          |                     |                        |                    |                     |                          |                     |                    |                                          |             |
|         |                                     | PIC       | iit 3 Pi                                                                                                    | C16F688                                                                                                    |                                                                                | V          | /:0       | z dc c                                |          |                     | bank 0                 |                    |                     |                          | _                   |                    |                                          | -           |
|         |                                     |           |                                                                                                    |                                                                                                    |                                                                                |            |           |                                       |          |                     |                        |                    |                     |                          |                     |                    |                                          | 1<br>0<br>7 |
| Page: 7 | of 7 Wo                             | rds: 0 🔇  |                                                                                                    |                                                                                                    |                                                                                | _          |           |                                       |          |                     |                        |                    |                     |                          | 📑 🛱 🗟 🖻             | 98%                | <b>⊖</b> Ū_                              |             |
|         | - 📰 🔊                               | 🤌 »       | MPLAB ID                                                                                                    | E v8.43                                                                                                    | PICKIT III.do                                                                  | cx - Mic   |           |                                       |          |                     |                        |                    |                     |                          |                     |                    | 8 🛃 🛃 🐻 🛛                                | 8:14 AM     |